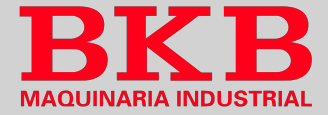

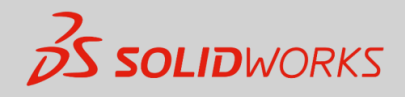

# **LECCIÓN 2**

# Introducción al croquizado

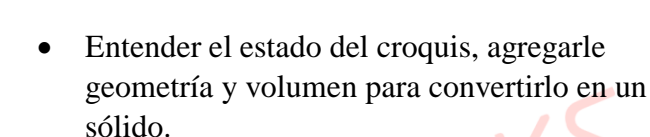

- Establecer relaciones de croquis entre entidades geométricas y geometría del modelo.
- Insertar un nuevo croquis.
- Crear una nueva pieza.

La información contenida en este documento y el software que se describe en el mismo están sujetos a cambios sin previo aviso y no son compromisos por parte de BKB Maquinaria y Dassaut Systemes SolidWorks Corporation (DS SolidWorks).

Ningún material se puede reproducir o transmitir de modo o por medio alguno, ya sea electrónico o mecánico, con ningún fin, sin la autorización explícita y por escrito de BKB Maquinaria y DS SolidWorks.

**Objetivos:** 

El software descrito en este documento se suministra bajo una licencia y solo se puede utilizar o copiar de acuerdo con los términos de esta licencia. Todas las garantías que DS SolidWorks ofrece para el software se establece en el Contrato de licencia, y nada de lo que firme o implique este documento o su contenido será considerado o visto como una modificación o enmienda de los términos, incluidas las garantías, de dicho contrato.

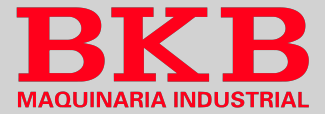

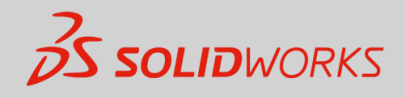

# **EJERCICIO GUÍA**

## 1. Nueva pieza

Haga clic en *Nuevo*, luego en *Pieza* y finalmente en *Aceptar*.

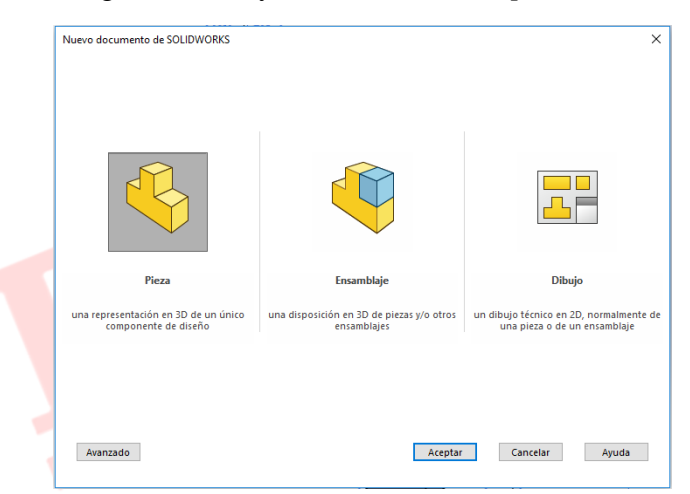

## 2. Guardar la pieza en un archivo

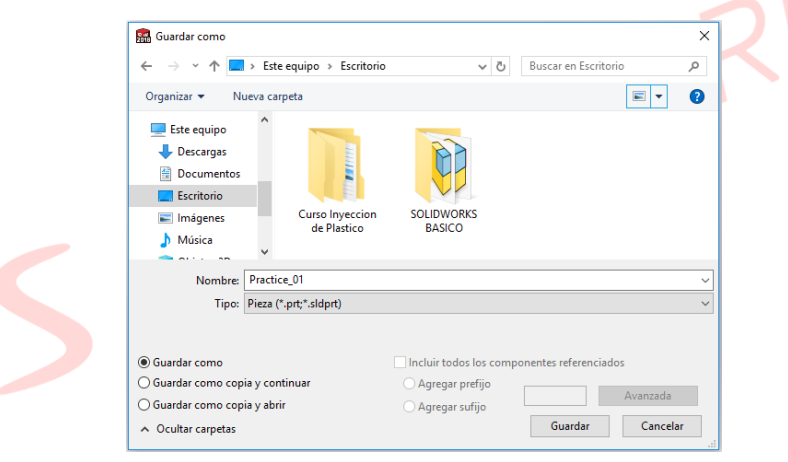

#### 3. Croquizado

- En el administrador de comandos, de clic en la pestaña Croquis.
- De clic sobre el ícono *Croquis*
- Haga clic sobre 'Plano Alzado'.
- Realice la siguiente geometría usando la opción *Línea*, y partiendo del centro del sistema de referencia

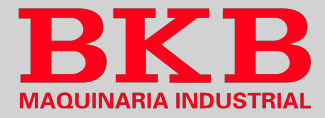

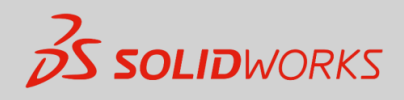

🛞 🚷 - 📮

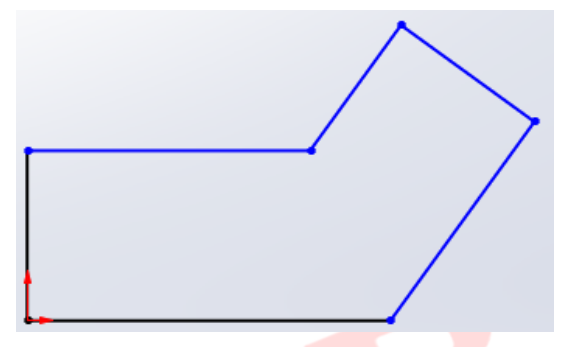

# 4. Intención del diseño

- Seleccione las líneas mostradas en la imagen una a la vez, manteniendo presionada la tecla Ctrl, y luego de clic en la relación 'Paralelo' y de clic en el Aceptar en la parte superior del *PropertyManager*.
- Del mismo modo, establezca las relaciones de perpendicularidad, entre las líneas A y B, B y C.
- Acote la geometría de la siguiente manera, dando clic en la opción *Cota inteligente*, luego de clic sobre la línea o los puntos que comprenden la sección por acotar, digite la medida y presione *Aceptar*. En el caso de los ángulos de clic sobre las líneas que forman el ángulo que desea acotar, digite la medida del ángulo y presione *Aceptar*. En este ejemplo el croquis queda completamente definido, y se evidencia en el color negro de las líneas.

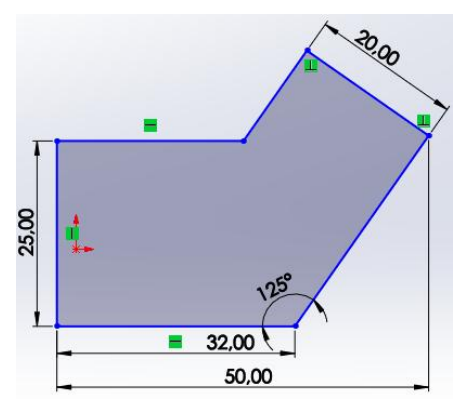

#### \* INTERROGANTE

¿Es posible extruir el croquis si no se encuentra definido completamente?

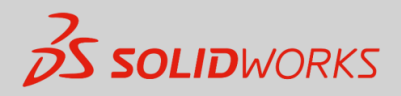

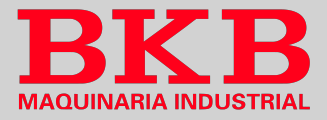

#### 5. Extruir

- En el administrador de comandos, de clic en la pestaña Operaciones.
- De clic sobre la opción *Extruir saliente/base*
- En el *PropertyManager* digite la medida de la extrusión, en este caso 10 mm y finalmente de clic en *Aceptar*.

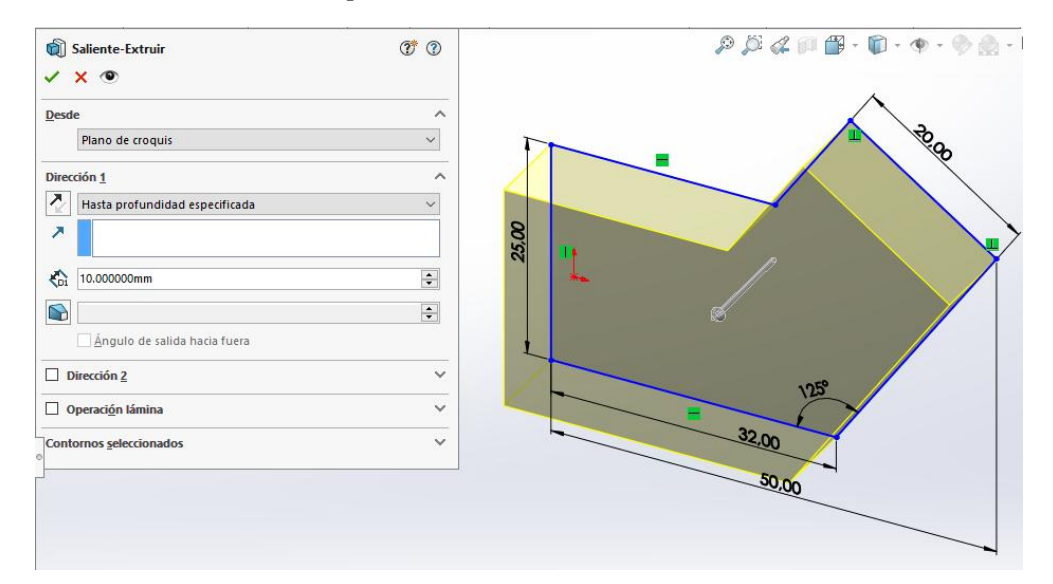

#### **EJERCICIOS DE REPASO**

25

100

#### 1. Ejercicio N° 1

- Cree la siguiente pieza utilizando la información y las cotas que se proporcionan.

- Croquice en el plano Alzado, con líneas, cotas y relaciones automáticas.

- Extruya con una profundidad de 40mm.
- Unidades: milímetros.
- Guarde y cierre la pieza.

# ¿Cuál es la masa del modelo si se encuentra en vista isométrica como se muestra en la figura?

|  | a) 145 g | b) 155 g | c) 165 g | d) 175 g |
|--|----------|----------|----------|----------|
|--|----------|----------|----------|----------|

Parque Delta, Panamericana Norte Km 12 ½ y calle El Arenal. Telf. 2428-504 ext. 120. Cel. 0995446879 Email: software@bkbmaquinaria.com www.bkbmaquinaria.com Quito-Ecuador

20

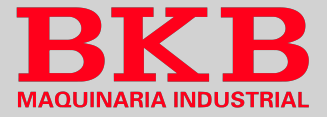

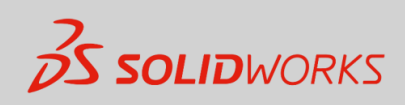

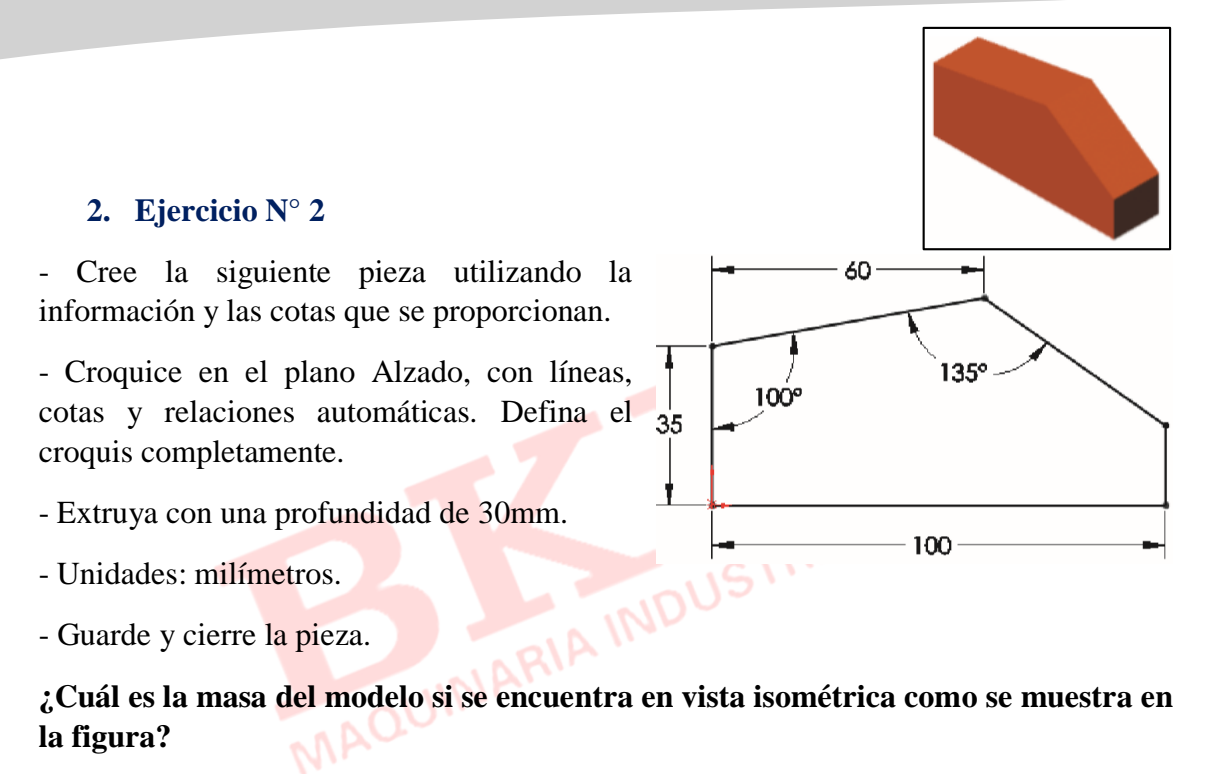

| -) 100 41 -      | 1) 105 11 -        | -) 110 41 -       | -1) 115 /1              |
|------------------|--------------------|-------------------|-------------------------|
| a) $10041\sigma$ | $n_1 u_5 4 u_7$    | $C) [104] \sigma$ | (1) (1) 4) 9            |
| u) 100.11 5      | <i>b)</i> 105.11 g | e) 110.11 g       | • • • • • • • • • • • • |

#### 3. Ejercicio N° 3

- Cree la siguiente pieza utilizando la información y las cotas que se proporcionan.

- Croquice en el plano Alzado, con líneas, cotas y relaciones automáticas. Muestre las relaciones Perpendicular y Vertical. Agregue cotas para definir completamente el croquis.

- Extruya con una profundidad de 10mm.

- Unidades: milímetros.

- Guarde y cierre la pieza.

¿Cuál es la masa del modelo si se encuentra en vista isométrica como se muestra en la figura?

| a) 16.91 g                            | b) 17.91 g   | c) 18.91 g      | d) 19.91 g                                                |
|---------------------------------------|--------------|-----------------|-----------------------------------------------------------|
| ··· · · · · · · · · · · · · · · · · · | e) = : : = B | • • • • • • • • | <i>•••</i> ) -> •> -> -> -> -> -> -> -> -> -> -> -> -> -> |

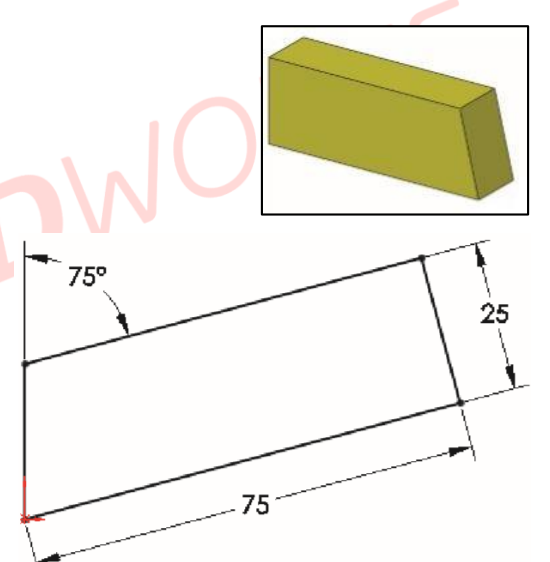

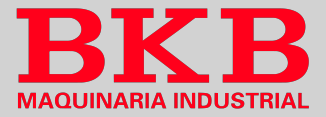

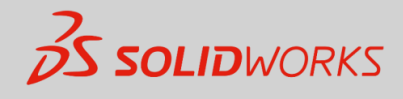

đ

Propiedades físicas

# NOTA

Para visualizar la masa de las piezas, siga el siguiente procedimiento:

- 1. De clic en la pestaña 'Calcular' del CommandManager.
- 2. Luego de clic sobre el botón *Propiedades físicas*
- 3. Visualice la masa calculada por SOLIDWORKS

| <b>%</b> P  | ieza6.SLDPRT                                                                                                    |                                                                                                    | Opciones                                        |   |
|-------------|----------------------------------------------------------------------------------------------------|----------------------------------------------------------------------------------------------------|-------------------------------------------------|---|
| R           | eemplazar las propiedades de ma                                                                                                    | sa Recalcular                                                                                                    |                                                 |   |
|             | ]Incluir sólidos/componentes ocu                                                                                                    | ltos                                                                                                    |                                                 |   |
|             | Crear operación de centro de ma                                                                                                    | sa                                                                                                    |                                                 |   |
|             | Mostrar masa de cordón de sold                                                                                                    | adura                                                                                                    |                                                 |   |
|             | Informar de valores de                                                                                                    | - predeterminado -                                                                                                |                                                 |   |
|             | coordenadas relativos a:                                                                                                    | predeterminado -                                                                                                  | <u> </u>                                        |   |
| V<br>Á<br>C | Configuración: Predeterminado<br>Sistema de coordenadas: prec<br>ensidad = 0.00 gramos por milíme<br>lasa = 11.76 gramos<br>olumen = 11761.10 milímetros cúb<br>rea de superficie = 3835.61 milíme<br>entro de masa: (milímetros)<br>X = 22.81<br>Y = 15.49<br>Z = 5.00<br>es principales de inercia y momen<br>ledido desde el centro de masa.<br>IX = (0.93, 0.38, 0.00) PX =<br>IZ = (0.00, 0.00, 1.00) PZ = | determinado<br>etro cúbico<br>bicos<br>etros cuadrados<br>tos principales de iner<br>757.43<br>2234.63<br>2796.04 | ia: ( gramos * milı                             | R |
| N           | lomentos de inercia: ( gramos * m<br>btenidos en el centro de masa y a                                                                                                    | ilímetros cuadrados )<br>lineados con el sistem:                                                                  | de coordenadas                                  |   |
|             | Lxx = 968.31 Lxy =                                                                                                    | = 516.76                                                                                                    | Lxz = 0.00                                      |   |
|             | Lyx = 516./6 Lyy =<br>Lzx = 0.00 Lzy =                                                                                                    | = 2023.75<br>= 0.00                                                                                               | Lyz = 0.00<br>Lzz = 2796.04                     |   |
| M           | lomentos de inercia: (gramos * m<br>ledido desde el sistema de coorde<br>lixa = 4084.88 lixy =<br>lyx = 4672.27 lyy<br>lizx = 1341.21 lizy =                                                                                                    | ilímetros cuadrados)<br>nadas de salida.<br>= 4672.27<br>= 8435.74<br>= 910.99                                    | lxz = 1341.21<br>lyz = 910.99<br>lzz = 11736.55 |   |
|             |                                                                                                    |                                                                                                    | >                                               |   |
|             |                                                                                                    |                                                                                                    | -                                               |   |